## #-96 Server machine down or not responding.

次のようなエラーメッセージが出ます。

moe: Can't check out license 'moe 2020.09': Server machine down or not responding (-96)

このエラーは「Server machine is not responding.」のとおりサーバーマシンが応答していないことがわか ります。前提として、ライセンスサーバーでライセンス管理システムが動いている必要があります。 ライセンス管理システムが実行されていない場合、マニュアル等を参考にして起動する必要があります。 まずはライセンスサーバー上で MOE または moebatch が動くかご確認ください。もしくは他の利用者が MOE を起動できることをご確認ください。

このエラーの原因は次の事柄が考えられます。

I クライアントマシンから MOE ライセンスサーバマシンの名前が認識できない。

II クライアントマシンと MOE ライセンスサーバマシン間のネットワーク経路が遮断されている。

I の場合

クライアントマシンから MOE ライセンスサーバを認識させる方法は2つあります。

方法 1.

DNS サーバに MOE ライセンスサーバ名を登録する。 ネットワーク管理者に、MOE ライセンスサーバを登録するように申請してください。

方法 2.

クライアントマシンの HOSTS ファイルに MOE ライセンスサーバを登録する。

- 1. Administrator 権限をもつユーザでログインします。
- 2. 下記の場所にある hosts ファイルをテキストエディタで開きます。
- ・Windows の場合

## C:\Windows\Esystem32\Editors\Etc\Ehosts

3. hosts ファイルを編集する。

hosts ファイルに MOE ライセンスサーバ情報を1行追加します。

192.168.1.10 server01

※ここでは、「IP アドレス: 192.168.1.10 ライセンスサーバのマシン名: server01」としています。

通信の確認方法は以下を参照して下さい。

1. コマンドプロンプトの起動

・Windows の場合

スタート > すべてのプログラム > アクセサリ > コマンド プロンプト

2. ping コマンドによるライセンスサーバとの通信確認

コマンドプロンプト内で以下のようにタイプします。

C:¥>ping serer01

※serer01の部分はライセンスサーバのマシン名を入力して下さい。

もし、正常にライセンスサーバを認識できていれば以下のような応答があります。

C:¥>ping serer01

Pinging serer01 [192.168.1.10] with 32 bytes of data:

Reply from 192.168.1.10: bytes=32 time<10ms TTL=128

Reply from 192.168.1.10: bytes=32 time<10ms TTL=128

Reply from 192.168.1.10: bytes=32 time<10ms TTL=128

Reply from 192.168.1.10: bytes=32 time<10ms TTL=128

Ping statistics for 192.168.1.10:

Packets: Sent = 4, Received = 4, Lost = 0 (0% loss),

Approximate round trip times in milli-seconds:

Minimum = 0ms, Maximum = 0ms, Average = 0ms

ping コマンドによるライセンスサーバの認識が正常に行われていても、同じエラーが発生する場合は、 II の場合を参照してください。

サーバー名で通信できない旨の結果が得られたら、サーバー名で通信ができないということになります。 サーバーの IP アドレスで同様に ping コマンドで通信できるかご確認ください。

もし IP アドレスで通信できたら、 ライセンスファイルにおいてサーバー名の記載されているところを、IP アドレスに変更することで問題 解決する場合がございます。

※クライアントマシンのライセンスファイルのみを書き換えます。

書き換え例

SERVER 192.168.1.10 MAC アドレス 7788

USE\_SERVER

DAEMON chemcompd \$MOE/bin/chemcompd PORT=7790 FEATURE moe chemcompd 2020.08 ・・・ 略・・・

サーバーとクライアントのライセンスファイルの記述は必ずしも同一である必要はありません。つまり、 ライセンスサーバーの license.dat の1行目はサーバー名であっても クライアントマシンの license.dat の1行目はIPアドレスであっても構いません。

IP アドレスで通信できたら、IP アドレスに書き換えたライセンスファイルで MOE が起動できるかご確認ください。

以上で解決できれば、この設定でご利用ください。 解決できない場合、他によくある原因として、ポート間通信ができていないために起こっているエラー の可能性があります。

ping で通信の確認はできたけれどMOEが起動しない場合は

次にポート間通信ができるかをご確認ください。

MOEで使用するポートはライセンスファイルに記載されているポート番号です。

例: (ライセンスファイルの上から2行)

SERVER hostname 00b0d0249999 7788

DAEMON chemcompd \$MOE/bin/chemcompd PORT=7790

このとき

lmgrd はポート 7788 を使い、chemcompd は 7790 を使います。

お送りいただきましたライセンスファイルでもこれらのポートが

設定されております。

ご利用の PC (クライアントマシン)からサーバーマシンに対して通信できることをご確認ください。

たとえばライセンスサーバー名を hostname とし、7788 ポートの接続を確認するにはクライアントマシン (windows) で PowerShell を起動し次のように入力します。

PS C:¥> Test-NetConnection -ComputerName hostname -Port 7788

ComputerName: hostnameRemoteAddress: 172.216.173.97RemotePort: 7788InterfaceAlias: VPN Lifescience9SourceAddress: 192.158.100.18TcpTestSucceeded : True

通信できれば、

TcpTestSucceeded:True となります。

同様にポート 7790 もチェックします。

Linux や Mac でしたら telnet で確認できます。 クライアントから telnet を使ってチェックします。 まず lmgrd の port number 7788 の通信をチェックします。 サーバー名で通信できる場合、 telnet hostname 7788 IP アドレスでしか通信できない場合は「hostname」の部分を IP アドレスに 置き換えてチェックしてく ださい。

通信できたら次のような表示になります。 Trying 123.11.123.11 ... Connected to hostname. Escape character is '^]'. q^CConnection closed by foreign host.

通信できない場合、次のような表示になります。 \$ telnet hostname 7789 Trying 123.11.123.11... telnet: connect to address 123.11.123.11: Connection refused telnet: Unable to connect to remote host

ポートを介した通信に問題があった場合は、これらのポート開放の手続きを行う必要がございます。 サーバー自身でポート制限している場合とネットワーク環境による制限があります。 前者が原因ならば、ファイアウォール設定をご検討ください。 後者が原因ならば研究室でネットワーク機器を管理されている方かネットワーク管理者にご相談ください。

II の場合

セキュリティソフトや Windows ファイアウォールなどでライセンス認証に必要なネットワーク経路が 遮断されている場合があります。セキュリティソフトの更新や、Windows Update 後に各設定が初期化さ れてライセンスエラーが発生するようになることもあります。下記項目をご確認ください。

1.

セキュリティソフトによる通信ポートの遮断

セキュリティソフトのマニュアルを参照し、下記の実行ファイルの通信を許可するように設定を行って ください。

クライアントマシン: moe, moebatch

サーバマシン: moe, moebatch, chemcompd, lmgrd

MOE/smp を利用しているマシンについては、上記に加えて rexecd の通信を許可してください。

2.

Windows ファイアウォールによる通信の遮断

Windows ファイアウォールの設定方法を参照して設定を行ってください。